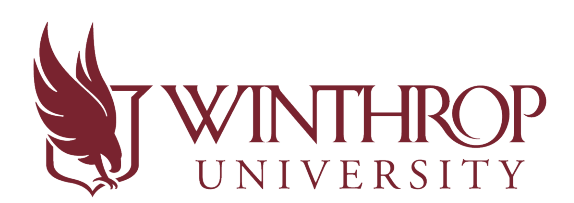

Office of Accessibility

## How to Upload a Test into AIM

Starting fall 2020, all testing materials must be delivered electronically. Due to the enhanced security features, we would prefer tests to be uploaded into AIM, but we will accept them as an attachment to <u>testcenter@winthrop.edu</u> during the AIM roll-out and adjustment period.

- 1. Go to the Instructor AIM Portal.
- To upload a quiz/exam/final to the secure AIM portal, go to the "Alternative Testing" tab found under "Views and Tools" from the instructor homepage. In the "Step 1 – Select Action" box, choose the first option "Upload File to Exams" in the drop down menu.

In the "Step 2 – Select from the Following Courses" box, check the box next to each student who should receive the exam you are uploading.

| Login As                                                                      | Feature                                                              |                                                                                                    | VE TESTING                                                                                                    |                                                                                                    |                                                                    |                                    |               | -          | ist Exams | Completed Exams Files | Students' Courses    |
|-------------------------------------------------------------------------------|----------------------------------------------------------------------|----------------------------------------------------------------------------------------------------|----------------------------------------------------------------------------------------------------|----------------------------------------------------------------------------------------------------|--------------------------------------------------------------------|------------------------------------|---------------|------------|-----------|-----------------------|----------------------|
| Return Views and To Overview Course Syllabus Alternative Tes Alternative Form | to Staff<br>ols<br>s<br>ting<br>mats                                 | LIST ALTEF<br>Hint: If you need<br>Agreements and<br>Agreement to an<br>Alternative Testi<br>Select: Sel | RNATIVE TESTING<br>to make any change<br>click View. If you woo<br>wother course, please of<br>ng Agreement and you<br>ect One | S AGREEMENT<br>s, please select the foll<br>id like to make a copy<br>see the following functi<br>ir other course. | owing Alternative T<br>of your Alternative<br>on to select your so | esting<br>Testing<br>purce<br>View |               |            |           |                       |                      |
| <ul> <li>Notetaking Sen</li> <li>Deaf and Hard</li> </ul>                     | vices<br>of Hearing                                                  | Copy to:                                                                                                 |                                                                                                    |                                                                                                    | ~                                                                  | Сору                               |               |            |           |                       |                      |
| Log<br>Once you finish<br>please do not fo<br>and Close Y<br>Log              | out<br>with your session,<br>orget to Log Out<br>our Browser.<br>Out | STEP 1 - SEL<br>Available Tools:                                                                         | ECT ACTION                                                                                                    | Exam(s) 🗸                                                                                                    | 1st                                                                |                                    |               |            |           |                       |                      |
|                                                                               |                                                                      | STEP 2 - SEL                                                                                             | ECT FROM THE                                                                                                    | FOLLOWING COU                                                                                                    | RSES                                                               |                                    |               |            |           |                       |                      |
|                                                                               |                                                                      | Hint: Check the                                                                                          | box next to each stud                                                                                                    | ent who should receive                                                                                             | the exam you are                                                   | uploading.                         |               |            |           |                       |                      |
| _                                                                             | <u> </u>                                                             | S                                                                                                    | BJ CRS                                                                                                    | SEC                                                                                                    | Student                                                            | Name                               | Туре          | Date       | Time      | Sta                   | atus                 |
| L                                                                             | 2nd                                                                  | <b>&gt;X</b> GE                                                                                          | OL 110                                                                                                    |                                                                                                    | WU Student                                                         |                                    | Standard Exam | 10/20/2020 | 09:30 AI  | M Approved            | - <u>View Detail</u> |
|                                                                               | -                                                                    | STEP 3 - CO                                                                                              |                                                                                                    | 1                                                                                                    | _                                                                  |                                    |               |            |           |                       |                      |

In the "Step 3 – Confirmation" box, select "Confirm your Selections".

3. If a particular exam warrants a change from the instructions provided in the Alternative Testing Agreement, you can mark what is different by adding exam instruction (example: students can only use a calculator on exam 2).

Choose "**Specify Exam Instructions**" from the drop-down menu in the "**Step 1 – Select Action**" box in the previous image. Then, you will be directed to respond to why the test is different than what was put in the agreement in the "**Additional Exam Instructions**" box. Once an explanation has been entered, click "**Submit Exam Instruction**".

| ly Dashboard Unified Blogs                                          | Staff Access Website Control                                                                                                    |                                                                                                    |
|---------------------------------------------------------------------|----------------------------------------------------------------------------------------------------|----------------------------------------------------------------------------------------------------|
| ome » Instructor Homepage » A                                       | Iternative Testing                                                                                                    |                                                                                                    |
| Login As Feature                                                    | ALTERNATIVE TESTING                                                                                                    | List Exams Students' Course                                                                                                    |
| Return to Staff                                                     | Specify Exam Instruction(s) for the following class(es): VIF "Specify<br>MCOM 461.001's Standard Exam for<br>Tuesday, July 21, 2020 at 03:00 PM.<br>Isted on th | Exam Instructions" was selected on the previous<br>is is the next screen. Use this option to note how<br>ment is different from what parameters were<br>the Alt Testing Agreement. |
| Views and Tools     Overview     Course Syllabus                    | Important Note: If there is an existing exam instruction for an exam, our<br>Please use this form to inform the Test Center of any procedural or supply         | system will override it with the following exam instruction.<br>changes on a specific test.                                                                                        |
| Alternative Testing     Alternative Formats     Notetaking Services | Additional Exam Instructions 1. How is this assessment (quiz/standard exam/midterm/final)                                                                       | different from what you put on the Alternative Testin                                                                                                    |
| <ul> <li>Communication Access</li> </ul>                            | Agreement? *                                                                                                    |                                                                                                    |
| Logout                                                              | Student cannot use a calc on test 2!                                                                                                    |                                                                                                    |

4. To confirm your test has been successfully uploaded, go back to "Alternative Testing" on the left side. The "Step 2 – Select from the Following Courses" section will show you student and test information. In the Status column, it will show Exam Uploaded: 1 (or more if there are additional items such as a periodic table). Click "View Detail" to view exam instruction and exam files. You can also view the uploaded file in the "List Uploaded Exam Files" section by clicking "View".

| Return to Staff                                                                                                    | LIST ALTERNATIVE TESTING AGREEMENT                                                                                                    |  |  |  |  |  |  |  |
|----------------------------------------------------------------------------------------------------|----------------------------------------------------------------------------------------------------|--|--|--|--|--|--|--|
| Views and Tools  Voeview Course dylabes Alternative Testing Alternative Testing Notetaking Services Notetaking Services            | Hint: If you need to make any changes, please select the following Alternative Testing<br>Agreements and click View. If you would like to make a copy of your Alternative Testing<br>Agreement to another course, please use the following function to select your source<br>Alternative Testing Agreement and your other course.<br>Select: Select One View<br>Copy to: Copy |  |  |  |  |  |  |  |
| Court and field of Healing      Logout  Once you finish with your session, please do not forget to Log Out and Close Your Browser. | STEP 1 - SELECT ACTION Available Tools: Upload File to Exam(s) v                                                                                                    |  |  |  |  |  |  |  |
| Log Out                                                                                                    | STEP 2 - SELECT FROM THE FOLLOWING COURSES           Hint: Check the box next to each student who should receive the exam you are uploading.         Type         Date         Time         Status           S83         CRS         SEC         Student Name         Type         Date         Time         Status                                                           |  |  |  |  |  |  |  |
|                                                                                                    | MUST     211     WU Student     Standard Exam     10/20/2020     12:30 PM     Exam Uploade: 1<br>Exam Uploade: 1<br>Exam Instruction Specified       STEP 3 - CONFIRMATION                                                                                                    |  |  |  |  |  |  |  |
|                                                                                                    | Confirm Your Selections                                                                                                    |  |  |  |  |  |  |  |
|                                                                                                    | List Upcoming Exam Files         Show All Completed Exam Files           View         Delete         SBJ         CRS         SEC         Student Name         Date         Time         Exam File Note           View         Delete         SBJ         CRS         SEC         Student Name         Date         Time         Exam File Note                                |  |  |  |  |  |  |  |

\*If you have any questions concerning the Instructor AIM Portal or how to upload a test into AIM, contact the OA Test Center at: <u>testcenter@winthrop.edu</u> or 803-323-3290, option 3. We are available for meetings through Zoom to go over any issues! Use our contact information to schedule an appointment.